# Jak zmigrować dane z Office 365 do HostedExchange.pl?

## Instrukcja migracji danych z Office 365 do HostedExchange.pl

Poniższa instrukcja zawiera opis poszczególnych kroków, jakie należy wykonać, w celu przeniesienia danych z Office 365 do usługi HostedExchange.pl

W programie Outlook wybierz Plik -> Dodaj konto:

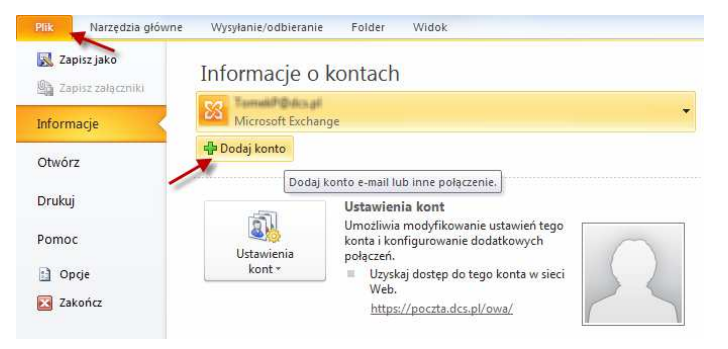

Wybierz Ręcznie konfiguruj ustawienia... i kliknij Dalej

| Dodaj nowe konto                                 |                                                     | And Description of | <b>X</b> |
|--------------------------------------------------|-----------------------------------------------------|--------------------|----------|
| Automatyczne konfigur<br>Nawiąż połączenia z inn | wanie konta<br>mi typami serwerów.                  |                    | ×<br>Z   |
| 🔘 Konto e-mail                                   |                                                     |                    |          |
| Imię i nazwisko:                                 | Developed Analys Obder                              |                    |          |
| Adres e-mail:                                    | Przywad: Arieka Olecka                              |                    |          |
| Hador                                            | Przykład: aneta@contoso.com                         |                    |          |
| Wpisz ponownie hasło:                            |                                                     |                    |          |
|                                                  | wpisz nasło podane przez usługodawcę internetowego. |                    |          |
| 🔘 Obsługa wiadomości S                           | MS                                                  |                    |          |
| Ręcznie konfiguruj usł                           | awienia serwera lub dodatkowe typy serwerów         |                    |          |
| 1                                                |                                                     | < Wstecz Dalej >   | Anuluj   |
|                                                  |                                                     |                    |          |

Wybierz Internetowa poczta e-mail i kliknij Dalej

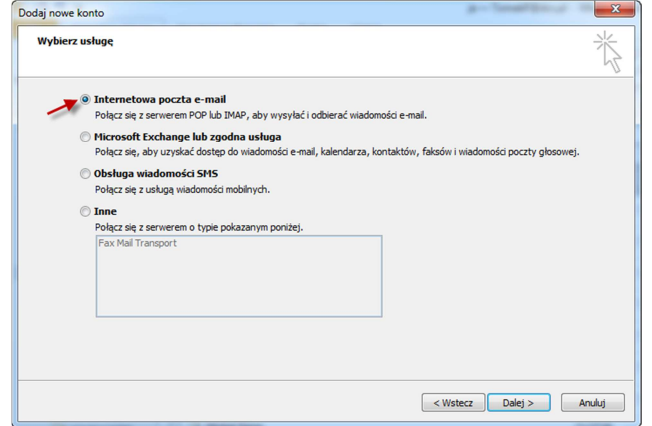

© Copyright 2013 dcs.pl Sp. z o.o. Wszelkie prawa zastrzeżone

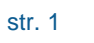

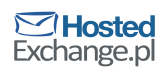

- Wprowadź dane swojego konta w Office 365
  - Jako serwer poczty przychodzącej i wychodzącej wpisz outlook.office365.com
  - Jako nazwę użytkownika wpisz swój pełny adres e-mail

#### Naciśnij Więcej ustawień...

| Ustawienia internetowej poczty<br>Wszystkie te ustawienia są wym     | <b>/ e-mail</b><br>agane, aby konto e-mail działało. | ×                                                                                          |  |
|----------------------------------------------------------------------|------------------------------------------------------|--------------------------------------------------------------------------------------------|--|
| Informacje o użytkowniku                                             |                                                      | Testowanie ustawień konta                                                                  |  |
| mię i nazwisko:                                                      | Jan Kowalski                                         | Po wypełnieniu informacji na tym ekranie zalecane jest                                     |  |
| Adres e-mail:                                                        | @dcsplspzoo.onmicrosoft.com                          | przetestowanie konta przez kliknięcie przycisku poniżej<br>(wymagane połączenie sieciowe). |  |
| Informacje o serwerze                                                |                                                      |                                                                                            |  |
| yp konta:                                                            | POP3                                                 | Testuj ustawienia konta                                                                    |  |
| ierwer poczty przychodzącej:                                         | outlook.office365.com                                | Przetestuj ustawienia konta po kliknięciu przycisku<br>Dalei                               |  |
| erwer poczty wychodzącej (SMTP):                                     | outlook.office365.com                                | Dostarcz nowe wiadomości do:                                                               |  |
| informacje o logowaniu                                               |                                                      | Nowy plik danych programu Outlook                                                          |  |
| lazwa użytkownika:                                                   | @dcsplspzoo.onmicrosoft.com                          | 🔘 Istniejący plik danych programu Outlook                                                  |  |
| lasło:                                                               | ********                                             | Przeglądaj                                                                                 |  |
| Zapamietai hasko                                                     |                                                      |                                                                                            |  |
| Wymagaj logowania przy użyciu bezpiecznego<br>uwierzytełniania hasła |                                                      | Więcej ustawień                                                                            |  |
|                                                                      |                                                      | < Wstecz Dalej > Anuluj                                                                    |  |

- Wybierz zakładkę Zaawansowane.
  - Jako numer portu POP3 wpisz 995 i zaznacz Ten serwer wymaga zaszyfrowanego połączenia (SSL)
  - Jako numer portu SMTP wpisz 587 i wybierz połączenie szyfrowane typu TLS
  - Zaznacz opcję Pozostaw kopie wiadomości na serwerze
  - Wybierz zakładkę Serwer wychodzący

- Wybierz zakładkę Serwer wychodzący
  - Zaznacz Serwer wychodzący (SMTP) wymaga uwierzytelniania i opcję Użyj tych samych ustawień...

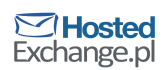

#### Naciśnij OK

| ι  | Ustawienia internetowej poczty e-mail                             |                      |               |                                     |  |  |
|----|-------------------------------------------------------------------|----------------------|---------------|-------------------------------------|--|--|
|    | Ogólne                                                            | Serwer wychodzący    | Połączenie    | Zaawansowane                        |  |  |
|    | Serv                                                              | ver wychodzący (SMTP | ) wymaga uw   | ierzytelniania                      |  |  |
|    | 🤞 🖲 Użyj tych samych ustawień, co mój serwer poczty przychodzącej |                      |               |                                     |  |  |
| I. | 02                                                                | Zaloguj używając     |               |                                     |  |  |
| ł  |                                                                   | Nazwa użytkownika:   |               |                                     |  |  |
| 1  | 1                                                                 | Hasto:               |               |                                     |  |  |
|    |                                                                   | [                    | √ Zapamięta   | j hasło                             |  |  |
|    |                                                                   | Wymagaj logowania    | a przy użyciu | bezpiecznego uwierzytelniania hasła |  |  |
|    | Zalogui do serwera poczty przychodzącej przed wysłaniem poczty    |                      |               |                                     |  |  |
|    |                                                                   |                      |               |                                     |  |  |
|    |                                                                   |                      |               |                                     |  |  |
|    |                                                                   |                      |               |                                     |  |  |
|    |                                                                   |                      |               |                                     |  |  |
|    |                                                                   |                      |               |                                     |  |  |
|    |                                                                   |                      |               |                                     |  |  |
|    |                                                                   |                      |               |                                     |  |  |
|    |                                                                   |                      |               |                                     |  |  |
|    |                                                                   |                      |               |                                     |  |  |
|    |                                                                   |                      |               | OK Anuluj                           |  |  |

#### Naciśnij Testuj ustawienia konta

| Wszystkie te ustawienia są wym                                       | agane, aby konto e-mail działało. | 1                                                                                          |  |  |
|----------------------------------------------------------------------|-----------------------------------|--------------------------------------------------------------------------------------------|--|--|
| nformacje o użytkowniku                                              |                                   | Testowanie ustawień konta                                                                  |  |  |
| nię i nazwisko:                                                      | Jan Kowalski                      | Po wypełnieniu informacji na tym ekranie zalecane jest                                     |  |  |
| dres e-mail:                                                         | @dcsplspzoo.onmicrosoft.com       | przetestowanie konta przez kliknięcie przycisku ponizej<br>(wymagane połączenie sieciowe). |  |  |
| Informacje o serwerze                                                |                                   |                                                                                            |  |  |
| yp konta:                                                            | POP3 👻                            | i estuj ustawienia konta                                                                   |  |  |
| erwer poczty przychodzącej:                                          | outlook.office365.com             | Przetestuj ustawienia konta po kliknięciu przycisku<br>Dalej                               |  |  |
| erwer poczty wychodzącej (SMTP):                                     | outlook.office365.com             | Dostarcz nowe wiadomości do:                                                               |  |  |
| Informacje o logowaniu                                               |                                   | Nowy plik danych programu Outlook                                                          |  |  |
| azwa użytkownika:                                                    | @dcsplspzoo.onmicrosoft.com       | 🔘 Istniejący plik danych programu Outlook                                                  |  |  |
| asło:                                                                | ******                            | Przeglądaj                                                                                 |  |  |
| 🔽 Zapamię                                                            | taj hasło                         |                                                                                            |  |  |
| Wymagaj logowania przy użyciu bezpiecznego<br>uwierzytelniania hasła |                                   | Więcej ustawień                                                                            |  |  |

 Powinieneś otrzymać potwierdzenie prawidłowych ustawień. Jeśli nie, upewnij się, że wszystkie dane zostały wprowadzone prawidłowo.

| Testowanie ustawień konta                                                                        |                      |  |  |
|--------------------------------------------------------------------------------------------------|----------------------|--|--|
| Gratulacje! Ukończono pomyślnie wszystkie testy. Kliknij przycisk Zamknij, aby Zatrzymaj Zamknij |                      |  |  |
| Zadania Biędy<br>Zadania                                                                         | Stan                 |  |  |
| ✓ Zaloguj się do serwera poczty przychodzące<br>✓ Wyślij testową wiadomość e-mail                | Wykonane<br>Wykonane |  |  |
|                                                                                                  |                      |  |  |

Odznacz Przetestuj ustawienia konta po kliknięciu przycisku Dalej i naciśnij Dalej

| Ustawienia internetowej poczt<br>Wszystkie te ustawienia są wym | <b>y e-mail</b><br>aagane, aby konto e-mail działało. | Ť                                                             |
|-----------------------------------------------------------------|-------------------------------------------------------|---------------------------------------------------------------|
| Informacje o użytkowniku                                        |                                                       | Testowanie ustawień konta                                     |
| mię i nazwisko:                                                 | Jan Kowalski                                          | Po wypełnieniu informacji na tym ekranie zalecane jest        |
| Adres e-mail:                                                   | @dcsplspzoo.onmicrosoft.com                           | (wymagane połączenie sieciowe).                               |
| Informacje o serwerze                                           |                                                       | Test douber les la bank                                       |
| Typ konta:                                                      | POP3                                                  | Testuj ustawienia konta                                       |
| Serwer poczty przychodzącej:                                    | outlook.office365.com                                 | Przetestuj ustawienia konta po kliknięciu przycisku     Dalei |
| Serwer poczty wychodzącej (SMTP):                               | outlook.office365.com                                 | Dostarcz nowe wiadomości do:                                  |
| Informacje o logowaniu                                          |                                                       | Nowy plik danych programu Outlook                             |
| Nazwa użytkownika:                                              | @dcsplspzoo.onmicrosoft.com                           | Istniejący plik danych programu Outlook                       |
| Hasło:                                                          | *******                                               | Przeglądaj                                                    |
| Zapamie                                                         | taj haslo                                             |                                                               |
| Wymagaj logowania przy użyciu b                                 | ezpiecznego                                           |                                                               |
| uniter 2 y ter nor nd NaSta                                     |                                                       | Więcej ustawień                                               |
|                                                                 |                                                       | \                                                             |
|                                                                 |                                                       |                                                               |

W Outlooku pojawi się Twoje konto:

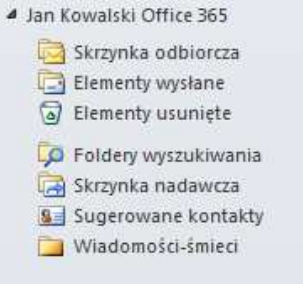

- Wybierz w Outlooku Wysyłanie/odbieranie -> Grupy Wyślij/Odbierz -> Swoje konto Office 365 -> Skrzynka odbiorcza
  - Poczekaj aż Outlook pobierze wszystkie wiadomości z Twojej skrzynki Office
     365 jeżeli masz ich wiele, może to potrwać kilka-kilkanaście minut

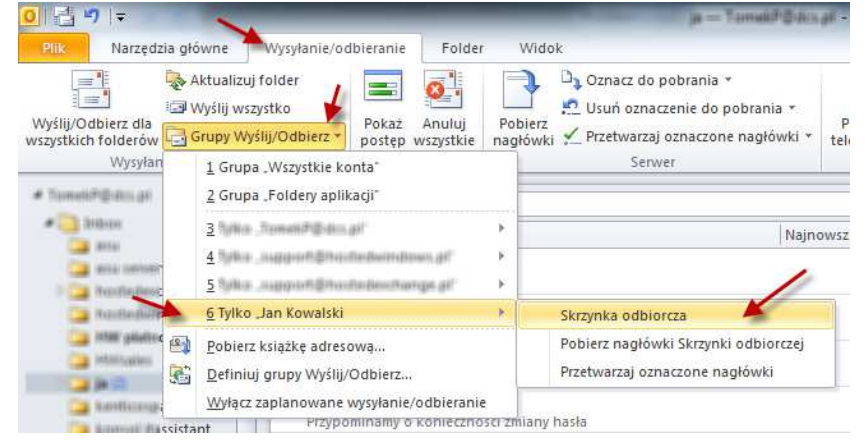

 Gdy wszystkie wiadomości ze skrzynki Office 365 zostaną pobrane wybierz w Outlooku Plik -> Otwórz -> Importuj

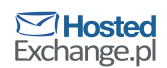

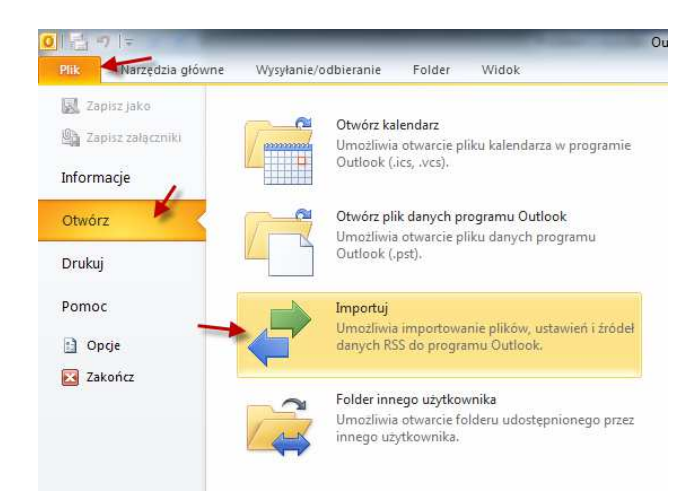

### Wybierz Eksport do pliku

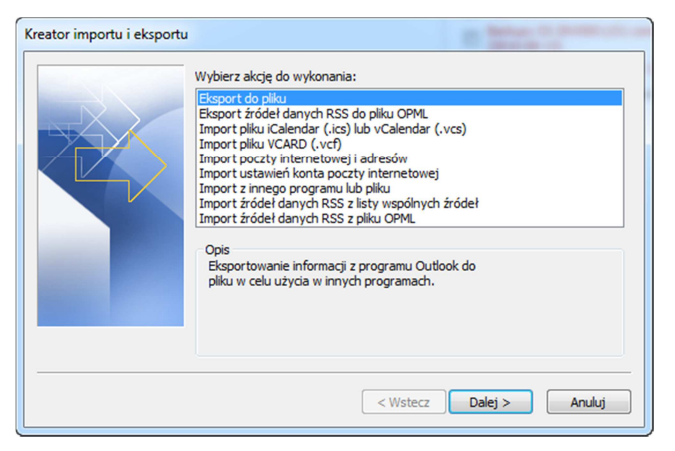

Wybierz Plik danych programu Outlook (pst)

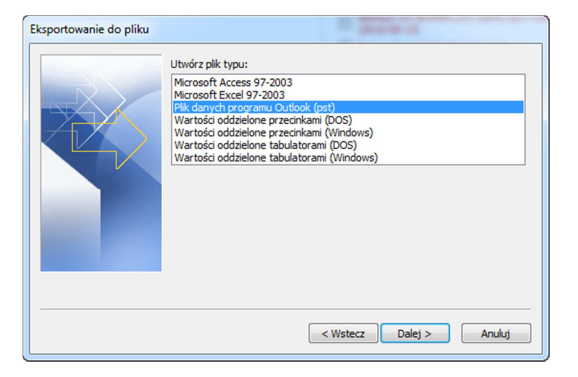

Zaznacz swoje konto Office 365, zaznacz opcję Uwzględniaj podfoldery i kliknij Dalej

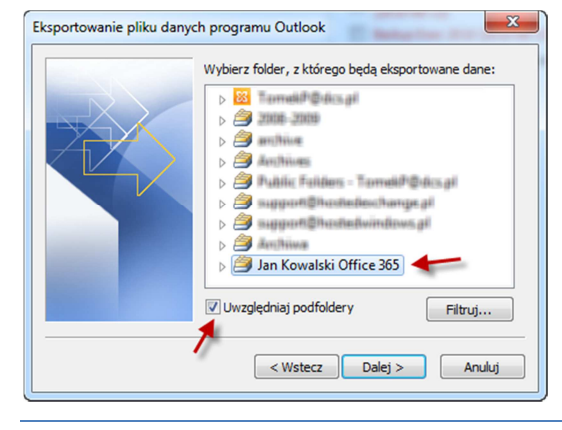

© Copyright 2013 dcs.pl Sp. z o.o. Wszelkie prawa zastrzeżone

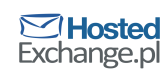

Wybierz nazwę i lokalizację eksportowanego pliku i naciśnij Zakończ

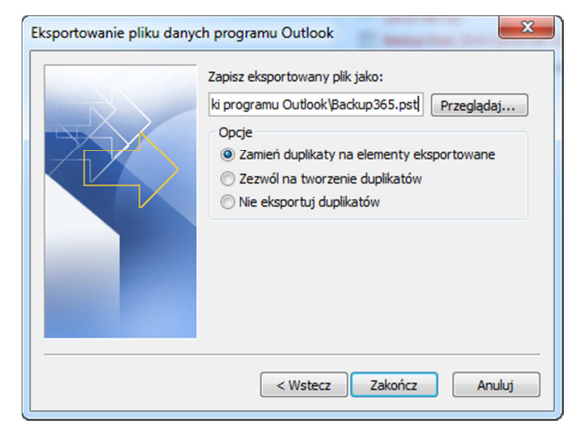

- Outlook zaproponuje wprowadzenie hasła do pliku nie jest to konieczne, naciśnij OK
  - Dane ze skrzynki Office 365 zostaną wyeksportowane do pliku PST.

| Tworzenie pliku danych programu Outlook |   |  |  |  |
|-----------------------------------------|---|--|--|--|
| Dodawanie hasła opcjonalnego            |   |  |  |  |
| Hasło:                                  | 1 |  |  |  |
| Potwierdź hasło:                        |   |  |  |  |
| Zapisz to hasło na swojej liście haseł  |   |  |  |  |
| OK Anuluj                               |   |  |  |  |

 Otwórz lub skonfiguruj profil w Outlooku do współpracy z HostedExchange.pl. Następnie wybierz w Outlooku Plik -> Otwórz -> Otwórz plik danych programu Outlook

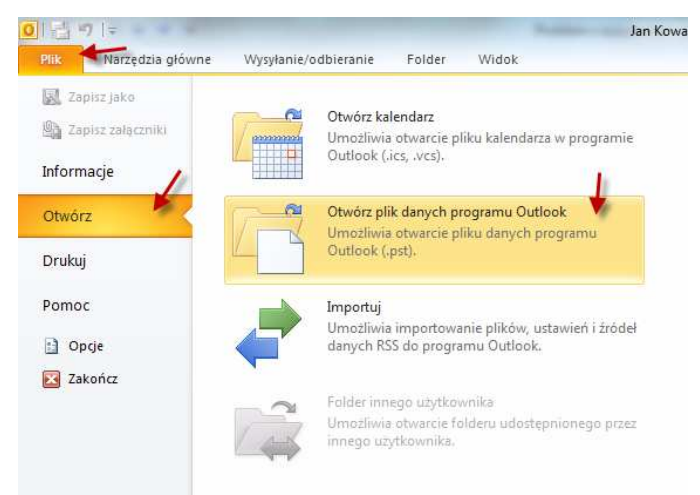

Wybierz plik, który wcześniej wyeksportowałeś i naciśnij OK

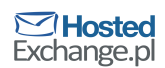

| 0 Otwórz plik danych program                                                                                | mu Outlook                             | Search Pliki program         | Qutlook 9   |
|----------------------------------------------------------------------------------------------------|----------------------------------------|------------------------------|-------------|
| Organize 👻 New folder                                                                                       |                                        | 8≣ ▼                         |             |
| 0 Microsoft Outlook                                                                                         | Name 🖌                                 | Date modified                | Туре        |
|                                                                                                    | Backup365.pst                          | 2013-07-12 11:05             | Outlook Da  |
| 🔆 Favorites                                                                                                 | evelina@dogligens.annionsaft.com       | 2013-07-12 11:06             | Outlook Da  |
| Mesktop                                                                                                    | Evalua365 — Tomail? pet                | 2013-07-12 11:06             | Outlook Dat |
| 🚺 Downloads                                                                                                 | Jan Kawabiki Office 385 — TorreldP get | 2013-07-12 11:06             | Outlook Da  |
| 🔛 Recent Places 😑                                                                                           | Tests78.pst                            | 2012-02-17 14:19             | Outlook Da  |
| <ul> <li>□ Libraries</li> <li>□ Documents</li> <li>J Music</li> <li>□ Pictures</li> <li>□ Videos</li> </ul> |                                        |                              |             |
| 📜 Computer                                                                                                  |                                        |                              |             |
| 🚢 Local Disk (C:) 👻                                                                                         | •                                      |                              | •           |
| Nazwa                                                                                                    | pliku: Backup365.pst 🔹 🗸               | Plik danych programu<br>OK 🖵 | Outlook 🔻   |

W Outlooku pojawi się plik danych z elementami skrzynki Office 365.

Jeśli chcesz, możesz poszczególne elementy przeciągnąć do skrzynki odbiorczej HostedExchange.pl, żeby zsynchronizowały się np. z urządzeniem mobilnym lub OWA (Outlook Web Access)

Nawet jeśli tego nie zrobisz będziesz mieć zawsze do nich dostęp w profilu Outlooka tak długo, jak długo będzie otwarty wyeksportowany plik danych.

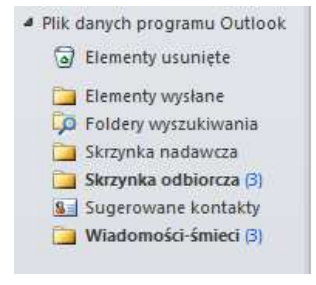

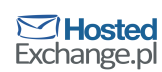